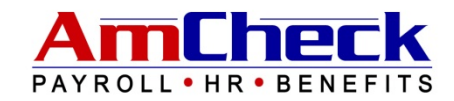

# **EMPLOYEE SELF SERVICE LOGIN INSTRUCTIONS**

AmCheck is pleased to announce the Online Employee Self Service Center! Enjoy 24 hour access to all of your employment information in a convenient and secure location.

**Features Include:** 

- View & Print Current and Previous Pay Check Stubs
- View & Print W-2's
- See Current Vacation, Sick & PTO Accruals
- Web-based Time Tracking
- Access to H.R. Documents & Forms
- Much More!

Please contact your local AmCheck office if you need assistance: 512-347-8866

### 1. Log on to <u>www.amcheck.com</u> & Click on "Employee Login"

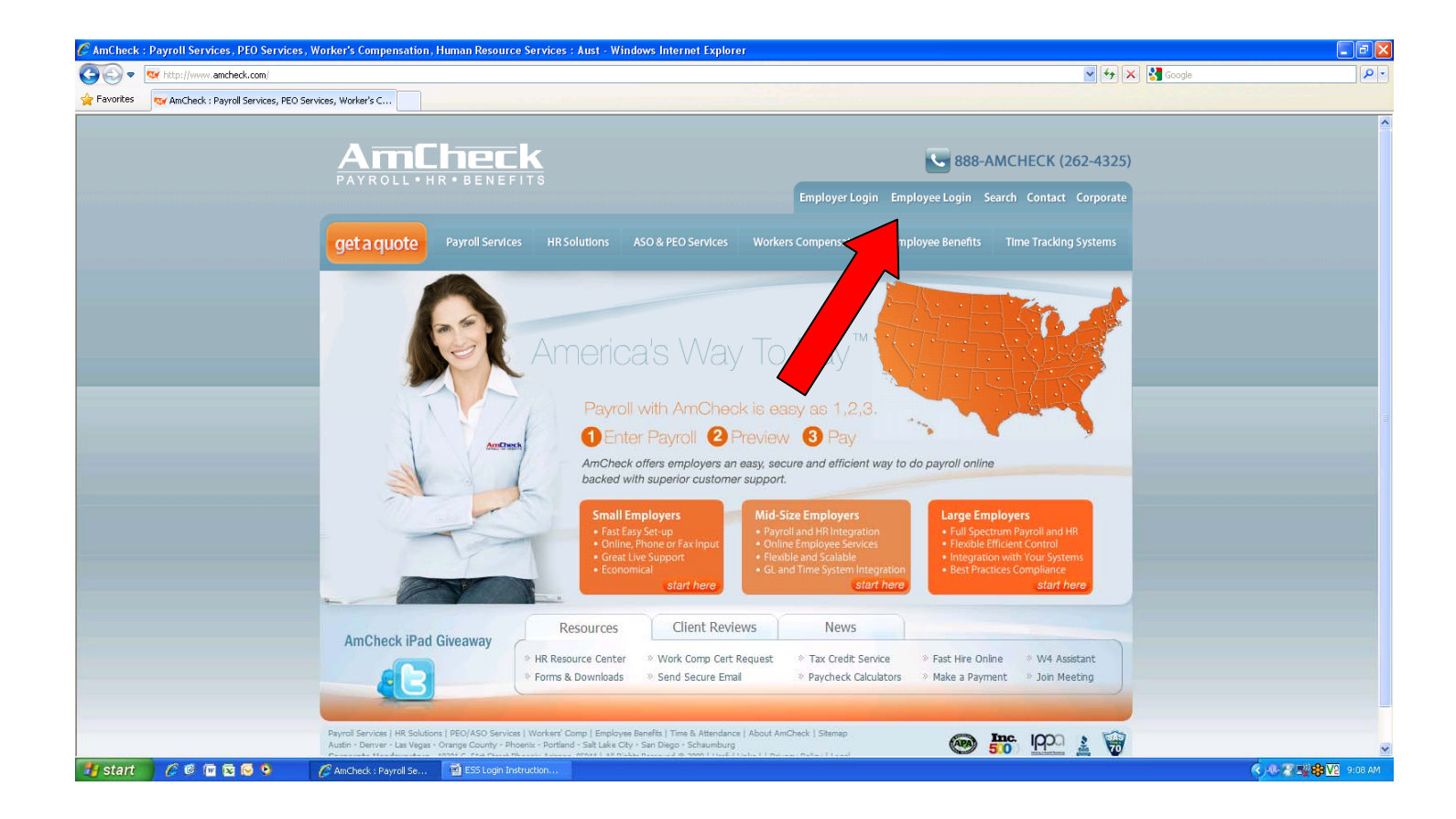

2. Click on "Employee Self Service Login"

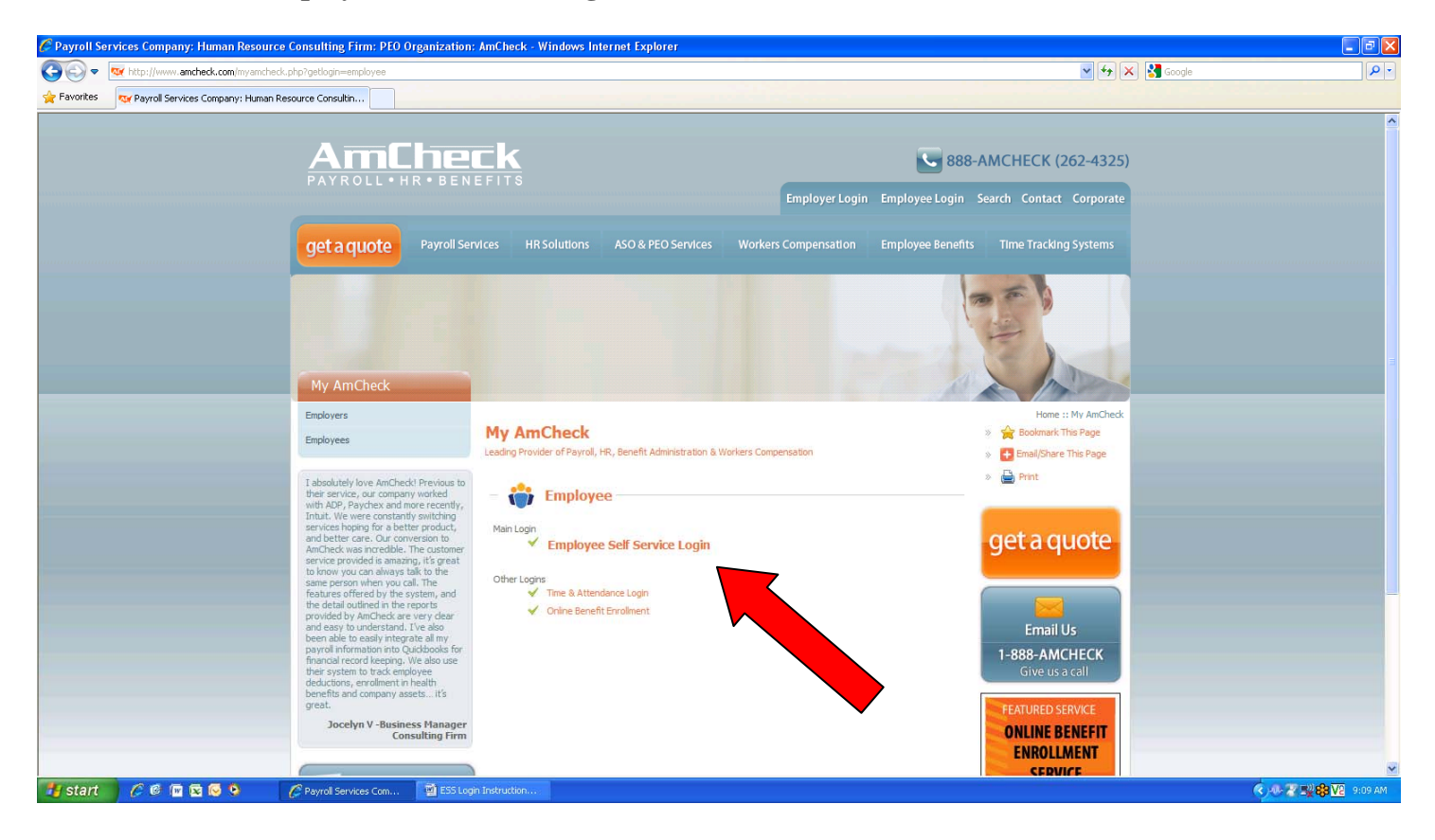

3. Enter Access Code "11" & Click "Go"

| 🌈 Employee Login - Payroll Service Compan          | y: Human Resource Consulting Firm: PEO Organization - Windows Internet Explorer                                                                                                    |                                                   |                  |
|----------------------------------------------------|----------------------------------------------------------------------------------------------------|---------------------------------------------------|------------------|
| COO - Mttp://www.amcheck.com/employe               | e-lagin.php                                                                                                    | 💌 🐓 🔀 Google                                      | - ۹              |
| 😤 Favorites 🛛 🐯 Employee Login - Payroll Service ( | iompany: Human Re                                                                                                    |                                                   |                  |
|                                                    | AmCheck                                                                                                    | <b>888-AMCHECK (262-4325)</b>                     |                  |
|                                                    | PAYROLL • HR • BENEFITS<br>Employ                                                                                                    | ver Login Employee Login Search Contact Corporate |                  |
|                                                    | get a quote Payroll Services HR Solutions ASO & PEO Services Workers Compen                                                                                                    | sation Employee Benefits Time Tracking Systems    |                  |
|                                                    | Employee Login<br>Leading Provider of Payrol, HR, Benefit Administration & Workers Compensation                                                                                                    | Home :: My AmChedi :: Employee :: Employee Login  |                  |
|                                                    | Enter Access Code •••                                                                                                    |                                                   |                  |
|                                                    |                                                                                                    |                                                   |                  |
|                                                    |                                                                                                    |                                                   |                  |
|                                                    |                                                                                                    |                                                   |                  |
|                                                    |                                                                                                    |                                                   |                  |
|                                                    |                                                                                                    |                                                   |                  |
|                                                    |                                                                                                    |                                                   |                  |
|                                                    | Payroll Services   HR Solutions   PEO/ASO Services   Workers' Comp   Employee Benefits   Time & Attendance   About AmCheck   Stem<br>Austin - Denver - Las Vegas - Orange County - Phoenix - Portland - Salt Lake City - San Diego - SchaumburgCorporate Headquarters | nap<br>5 - 10201 S. 51st Street 🕢 🛄 🛄             | N                |
| 🦺 start 🔰 🖉 🖉 🖬 🗟 😡                                | C Employee Login - Pay 📓 ESS Login Instruction                                                                                                    |                                                   | 🕐 🕾 式 🖏 🍪 🔽 🥹 АМ |

4. New to Employee Self-Service. Click on "Click here to create your account" (Skip to Step 7 if you have already created your unique login and password).

| 🖉 AmCheck Employer Login , Payroll Service C       | ompany; Human Resource Consulting Firm: PEO Organizati - Windows Internet Explorer                                                                                                    |                                                                                                    |        |
|----------------------------------------------------|----------------------------------------------------------------------------------------------------|----------------------------------------------------------------------------------------------------|--------|
| COO - ttp://www.amcheck.com/employer-k             | ogin.php                                                                                                    | v 4, X                                                                                                    | Geogle |
| 🚖 Favorites 🛛 😽 AmCheck Employer Login, Payroll Se | rvice Company: H                                                                                                    |                                                                                                    |        |
|                                                    | AmCheck<br>PAYROLL • HR • BENEFITS                                                                                                    | <b>888-AMCHECK (262-4325)</b>                                                                                                    | ~      |
|                                                    |                                                                                                    | Employer Login Employee Login Search Contact Corporate                                                                                                    |        |
|                                                    | get a quote Payroll Services HR Solutions ASO & PEO Services Work                                                                                                    | ers Compensation Employee Benefits Time Tracking Systems                                                                                                    |        |
|                                                    | Employer Login                                                                                                    | Home :: My AmCheck :: Employer :: Employer Login                                                                                                    |        |
|                                                    | Online Employer                                                                                                    | ^                                                                                                    |        |
|                                                    | Online Employer is a comprehensive resource center for Employers, Employees,<br>providers and others wanting to improve their administrative operations. From<br>paroli to HR and time tracking, our services are delivered faster, accurately,<br>confidentially and most importantly, personaly.<br>These enterprise solutions deliver sustainable benefits by connecting your<br>people, your work practices and the latest technology to your business. | Sign in to Online Employer          Login:         Where do I enter my password?         Sign In         I forgot my password         New to Employee Self Service?         Click here to create your account |        |
|                                                    | Designated trademarks and brands are the property of their respective owners.<br>Use of this web site constitutes acceptance of the User Agreement and Privacy Policy.<br>Payrol Services   HR Solutons   PEO/ASO Services   Worker' Comp   Employee Benefits   Time & Attendance   About A<br>Auton - Otherw. Las Vegas - Other Comp Control - Monit - Portand - Site Ker Or - Sin Degas - SchaumburgCorporate                                             | mCheck   Stemap<br>Headquarters - 1000 S. S. S. Stat Street                                                                                                    |        |
| start                                              | Phoenix Ari           Phoenix Ari                                                                                                    | zona, 85044   All Rights Reserved © 🐝 🕬 🕬 📩 🛄 🦞                                                                                                    |        |

5. Enter First Time User Name (ex. last name + last 4 digits of your SSN i.e. "Nelson2710") & enter the Access Code "1587j080". First Time User Name must be lowercase with no spaces. Click submit.

| Employee Login - Payroll Service Compan      | y: Human Resource Consulting Firm: PEO Organizati                          | on - Windows Internet Explorer                                                                                                    |                                                   |   |
|----------------------------------------------|----------------------------------------------------------------------------|----------------------------------------------------------------------------------------------------|---------------------------------------------------|---|
| COC - ttp://www.amcheck.com/employe          | e-login.php                                                                |                                                                                                    | 🖌 🋃 Google                                        | ٩ |
| 🔶 Favorites 🛛 😪 👻 Employee Login - Payroll . | 🗙 😽 AmCheck Employer Login, Pa                                             |                                                                                                    |                                                   |   |
|                                              | AmCheck                                                                    |                                                                                                    | <b>888-AMCHECK (262-4325)</b>                     |   |
|                                              | PAYROLL • HR • BENEFITS                                                    | Employ                                                                                                    | yer Login Employee Login Search Contact Corporate |   |
|                                              | get a quote Payroll Services HRS                                           | olutions ASO & PEO Services Workers Comper                                                                                                    | nsation Employee Benefits Time Tracking Systems   |   |
|                                              | Employee Login                                                             |                                                                                                    | Home :: My AmCheck :: Employee :: Employee Login  |   |
|                                              | Leading Provider of Payroll, HR, Benefit Administration & Wo<br>Welcome to | rkers Compensation                                                                                                    |                                                   |   |
|                                              | Online Employ                                                              | /er                                                                                                    |                                                   |   |
|                                              | Innovative Solutions Empowering En                                         | nployers and Employees                                                                                                    |                                                   |   |
|                                              | Enter the First Time User Name and<br>Company Access Code given to you.    | First Time Employee Login First Time User Name Nelson2710                                                                                      | _                                                 |   |
|                                              | You will then be asked to supply additional user information.              | Access Code 1587DEM1 Submit                                                                                                    |                                                   |   |
|                                              | Copyright ©                                                                | 2003 All Rights Reserved.                                                                                                    | _                                                 |   |
|                                              | Use of this web site constitutes acce                                      | as are the property of their respective owners.<br>ptance of the User Agreement and Privacy Policy.                                            |                                                   |   |
|                                              |                                                                            |                                                                                                    |                                                   |   |
|                                              |                                                                            | Town I for share the other I Town & Aller down I Aler 1 at 100                                                                                 |                                                   |   |
|                                              | Austin - Denver - Las Vegas - Orange County - Phoenix - Portlar            | omp   cmpioyee benens   ime of Attendance   About Amcheck   site<br>id - Salt Lake City - San Diego - Schaumburg <b>Corporate Headquarte</b> n | nnap<br>rs - 10201 S. 51st Street 🖚 🔤 IQOO 👔 🔯    |   |
| 🖌 start 🔰 🌈 🞯 🖬 🖾 😡 😒                        | C Employee Login - Pay 🖉 ESS Login Instruction                             |                                                                                                    |                                                   |   |

## **ACCESS CODE: 1587j080**

6. Create a unique Login & Password, enter your email address and supply an answer to the Secret Question. Be sure to write down your login and password. You will need this for future access to the AmCheck Employee Self Service Center. Click on "Save Changes" when complete.

| 🏉 AmCheck En       | nployer Login, Payroll Service C     | ompany: Human Resou                                                                                                    | rce Consulting Firm                                                                                                    | i: PEO Organizati                                                                                                    | - Windows Internet Expl                                                                                                    | orer                                              |                    |                                  |        | - 7 🛛      |
|--------------------|--------------------------------------|----------------------------------------------------------------------------------------------------|----------------------------------------------------------------------------------------------------|----------------------------------------------------------------------------------------------------|----------------------------------------------------------------------------------------------------|---------------------------------------------------|--------------------|----------------------------------|--------|------------|
| <b>G</b> • <b></b> | http://www.amcheck.com/employer-lo   | ogin.php                                                                                                    |                                                                                                    |                                                                                                    |                                                                                                    |                                                   |                    | 🖌 🛃 🗙                            | Google | <b>₽</b> - |
| 🔶 Favorites        | 👿 AmCheck Employer Login, Payroll Se | rvice Company: H                                                                                                    |                                                                                                    |                                                                                                    |                                                                                                    |                                                   |                    |                                  |        |            |
|                    |                                      | Amt                                                                                                    | hec                                                                                                    | K                                                                                                    |                                                                                                    |                                                   | 888-4              | MCHECK (262-4325)                |        | <u>^</u>   |
|                    |                                      | PAYROLL                                                                                                    | HR•BENEFI                                                                                                    |                                                                                                    |                                                                                                    | Employer Login                                    | n Employee Login S | earch Contact Corporate          |        |            |
|                    |                                      | get a quote                                                                                                    | Payroll Services                                                                                                    |                                                                                                    | ASO & PEO Services                                                                                                    | Workers Compensation                              | Employee Benefits  |                                  |        |            |
|                    |                                      | Employer Lor<br>Leading Provider of Payre<br>Create Y<br>Login must contain<br>Login and Password<br>Construction<br>Password must co<br>Password must co<br>Password | gin<br>a, FR, Benefit Administra<br><b>Your User</b><br>in between 6-20 alg<br>ord cannot be the s<br>contain at the words<br>compliance tutes<br>ontain an tileast 1 on<br>to gain an Exetter<br>d | tion & Workers Compe<br>Profile<br>oha-numeric chara<br>ame<br>f & characters and<br>the following pun<br>complexity rat<br>complexity rat | nsation<br>acters<br>yroll'.<br>d a maximum of 20 char;<br>tt least 1 lower case cha<br>ctuation characters (/# j<br>ing upon entering it belo<br>g<br>Reset | acter(s)<br>racter AND at<br>(% & *+/:_=?_)<br>>W | Home :: My AmChe   | d: :: Employer :: Employer Login |        |            |
|                    |                                      | Austin - Denver - Las Vega                                                                                                    | is - Orange County - Phoer                                                                                                    | tix - Portland - Salt Lake                                                                                                    | City - San Diego - SchaumburgC                                                                                                    | orporate Headquarters - 10201 S.                  | 51st Street        | Inc. 1000 🤰 🙀                    |        | ×          |
| 🥶 start            | 🖳 ESS Login Instruction 🥻            | AmCheck Employer L                                                                                                    |                                                                                                    |                                                                                                    |                                                                                                    |                                                   |                    |                                  |        |            |

7. Enter your new Login & Password, click "Submit"

| C AmCheck Employer Login , Pay   | roll Service Company: Human Resource Consulting Firm: PEO Organizati - Windows Internet Explorer                                                                                                    |                                                                    | - 7 ×               |
|----------------------------------|----------------------------------------------------------------------------------------------------|--------------------------------------------------------------------|---------------------|
| COO - Whitp://www.amcheck        | com/employer-login.php                                                                                                    | 💌 😔 🔀 Google                                                       | P -                 |
| 🚖 Favorites 🛛 👦 AmCheck Employer | Login, Payroll Service Company: H                                                                                                    |                                                                    |                     |
|                                  |                                                                                                    | <b>888-AMCHECK (262-4325)</b>                                      | -                   |
|                                  |                                                                                                    | Employer Login Employee Login Search Contact Corporate             |                     |
|                                  | get a quote Payroll Services HR Solutions ASO & PEO Services W                                                                                                    | orkers Compensation Employee Benefits Time Tracking Systems        |                     |
|                                  | Employer Login                                                                                                    | Home :: My AmCheck :: Employer :: Employer Login                   |                     |
|                                  | Ceeding Provider of Payrol, HR, Benefit Administration & Workers Compensation                                                                                                    | 1                                                                  |                     |
|                                  | Online Employer is a comprehensive resource center for Employers, Employees,<br>Providers and others wanting to improve their administrative operations. From<br>payroll to HR and time tracking, our services are delivered faster, accurately,<br>confidentially and most importantly, personally. | Sign in to Online Employer                                         |                     |
|                                  | These enterprise solutions deliver sustainable benefits by connecting your<br>people, your work practices and the latest technology to your business.                                                                                                    | User Profile has been Created.<br>Please Login                     |                     |
|                                  |                                                                                                    | Login:                                                             |                     |
|                                  |                                                                                                    | Where do I enter my password? Sign In                              |                     |
|                                  |                                                                                                    | I forgot my password                                               |                     |
|                                  |                                                                                                    | New to Employee Self Service?<br>Click here to create your account |                     |
|                                  | Copyright © 2010 All Rights Reserved,                                                                                                    | SECURED BY                                                         |                     |
|                                  | Designated trademarks and brands are the property of their respective owners.<br>Use of this web site constitutes acceptance of the User Agreement and Privacy Policy.                                                                                                    |                                                                    |                     |
|                                  | Payroll Services   HR Solutions   PEO/ASO Services   Worken' Comp   Employee Benefits   Time & Attendance   Abo<br>Austin - Denver - Las Vegas - Orange County - Phoenix - Portland - Sait Lake City - San Diego - SchaumburgCompor<br>Phoenix                                                       | et Anchack   Stemap<br>tet Hadguarters - 1001 5. Stat Street       |                     |
| 🛃 start 🛛 📓 ESS Login Instr      | uction 🦉 AmCheck Employer L                                                                                                    |                                                                    | 🔿 🐠 😰 🔽 - 5:17 PM - |

8. Enter your Online Employer password that you generated when creating login.

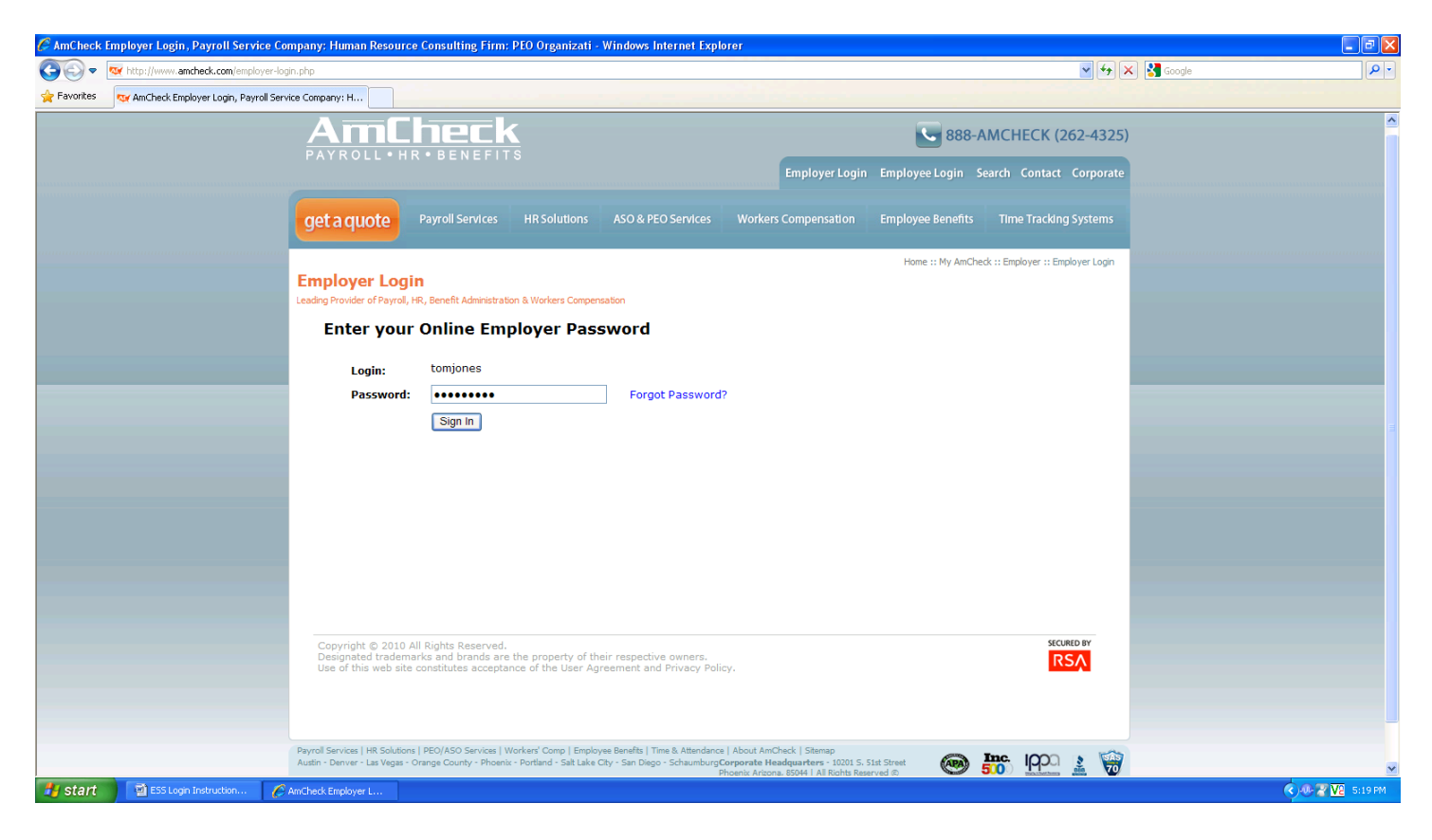

9. Continue to follow prompts for creating your Online Employer Enhanced Credentials.

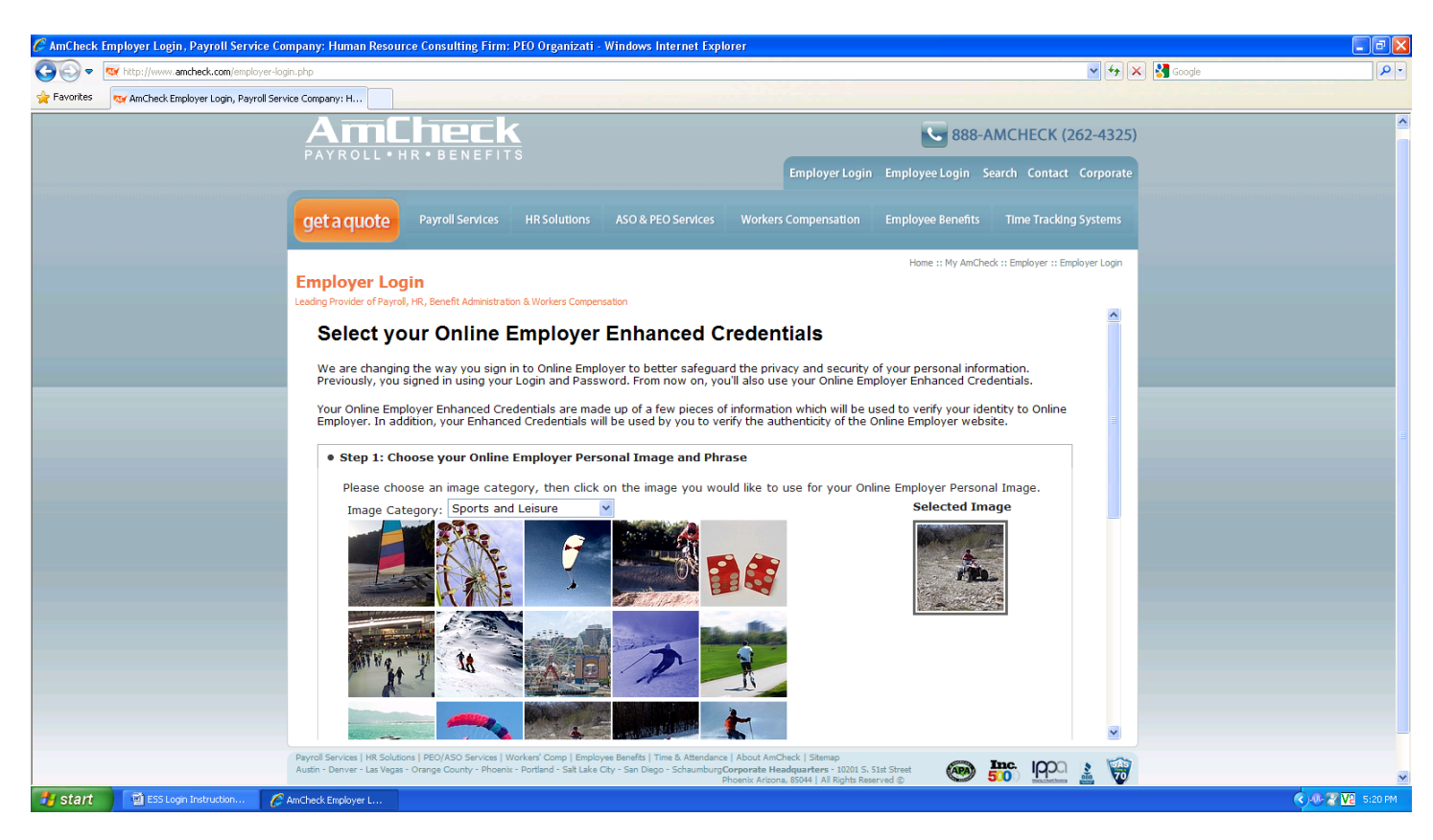

#### 10. Completion of Online Access, click on "Continue on to Online Employer."

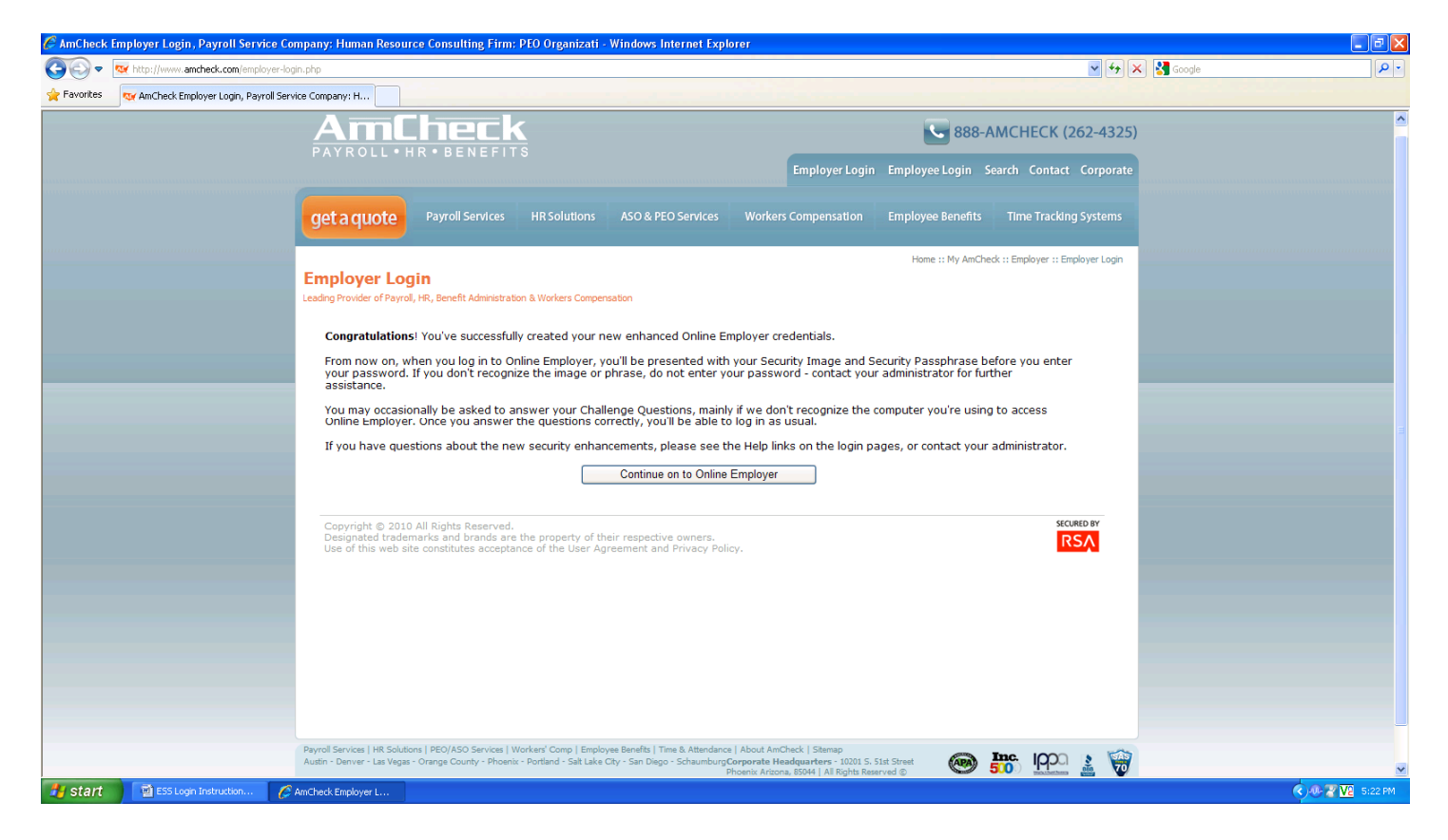

#### 11. Click on Company name

| 🖉 AmCheck Employer Login, Payroll Servic      | ce Company: Human Resource Consulting Firm: PEO Organizati - Windows Internet Explorer                                                                                                    |                     |
|-----------------------------------------------|----------------------------------------------------------------------------------------------------|---------------------|
| Go v ttp://www.amcheck.com/employ             | yer-login.php 🔍 😯 😽 🕷 Google                                                                                                    | P -                 |
| 🚖 Favorites 🛛 👦 AmCheck Employer Login, Payro | oll Service Company: H                                                                                                    |                     |
|                                               | Amcheck<br>PAYROLL+HR+BENEFITS<br>Employer Login Employee Login Search Contact Corporate                                                                                                    | ^                   |
|                                               | get a quote Payroll Services HR Solutions ASO & PEO Services Workers Compensation Employee Benefits Time Tracking Systems                                                                                                    |                     |
|                                               | Home :: My AmCheck :: Employer Login Employer Login Leading Provider of Payroli, HR, Benefit Administration & Workers Compensation                                                                                                    |                     |
|                                               | Home Ø                                                                                                    |                     |
|                                               | Information Center                                                                                                    |                     |
|                                               | Tax Rate Notices/Changes - SUI and Local     Clients have the responsibility to notify AmCheck of all tax     rates changes to their SUI or Local jurisdictions. The     notices are usually sent out at the end of each year to     notify the employer of any changes to their rates.     AmCheck is not responsible for any penalties or interest     charge due to an incorrect rate at the time of filing.     Pleas check your Tax Liability report to ensure that the     most current rate is being used on your account. |                     |
|                                               | Product Options                                                                                                    |                     |
|                                               | Search: Code 🔽 Search                                                                                                    |                     |
|                                               | Employee Services         Code         Name           DEM1         LONE STAR CONSTRUCTION         1                                                                                                    |                     |
|                                               | * To launch a product, select the appropriate product tab and click on the<br>launched.                                                                                                    |                     |
|                                               | Designated trademarks and brands are the property of their respective on<br>Use of this web site constitutes acceptance of the User Agreement and Privacy Policy                                                                                                    |                     |
|                                               | Payrol Services   HR Solutions   PEO/ASO Services   Workers' Comp   Employee Banefits   Time & Attendance   About AmCheck   Stemap                                                                                                    |                     |
| 🛃 start 🔰 🖉 🙆 🔟 😒 📀                           | Austin - Danver - Las Vegar - Orange County - Proenix - Portland - Sat Lake City - San Diego - SchaumburgCorporate Headquarters - 1000 S. Stat Street (APA) COUNT & WW                                                                                                    | 🔍 🕀 🍸 🛒 🍪 🔽 9:28 AM |

12. You have successfully accessed the AmCheck Employee Self Service Center! Be sure to click on "Close" when finished.

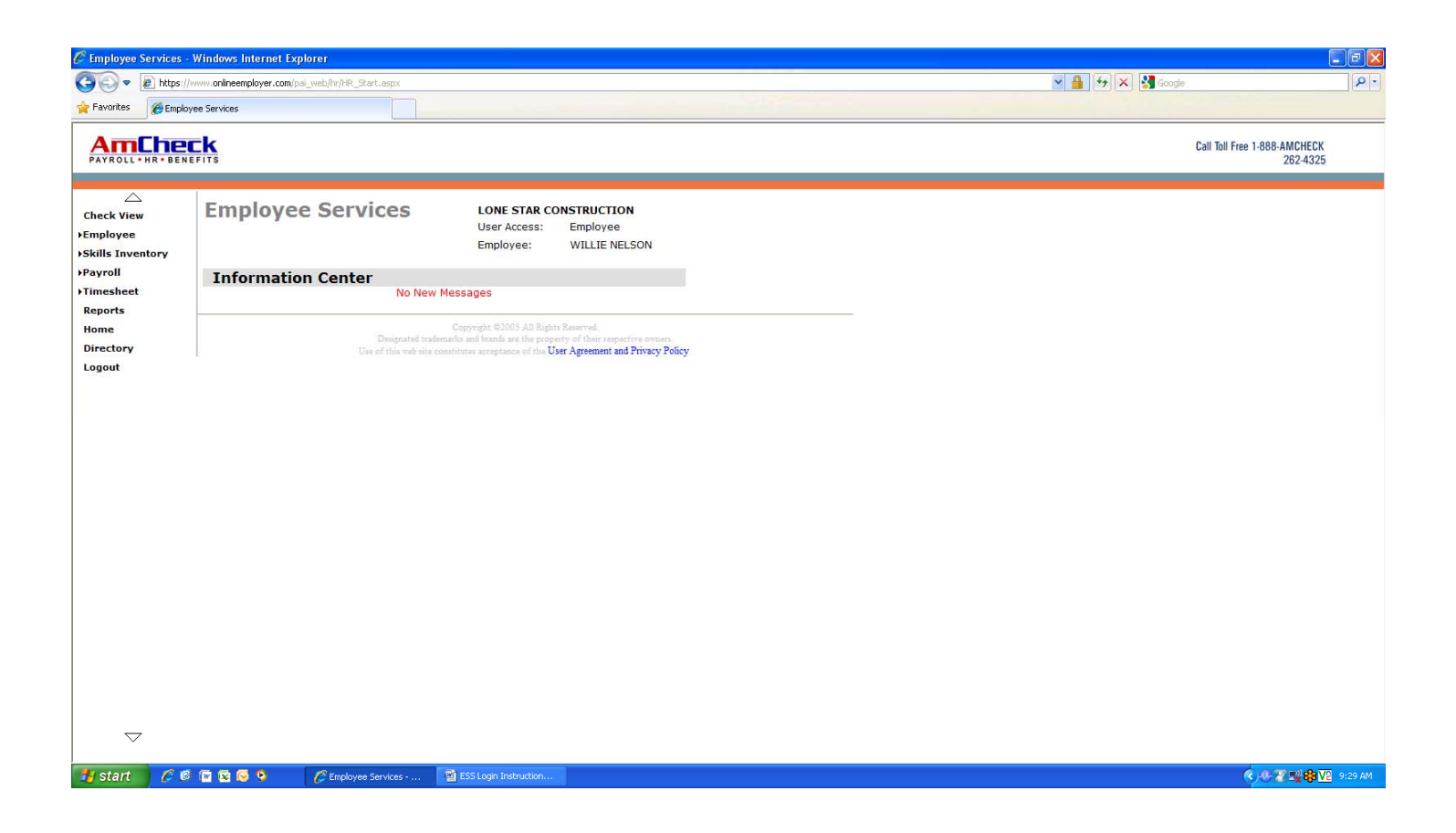

### CALL YOUR LOCAL AMCHECK OFFICE WITH QUESTIONS: 512-347-8866